# X Encontro de Multiplicadores

(22/11/2024, em Curitiba)

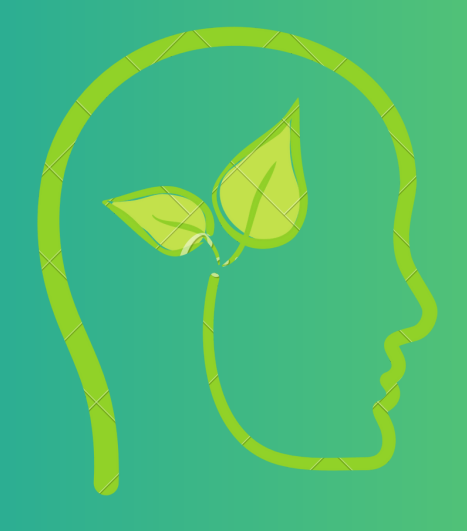

Orientações para preenchimento de PDD solicitar indenização de deslocamento e diárias Orientações para preenchimento de PDD - solicitar indenização de deslocamento e diárias para o X Encontro de Multiplicadores

#### CLIQUE AQUI PARA ACESSAR A TABELA DE INDENIZAÇÃO DE DESLOCAMENTO

### <u>CLIQUE AQUI PARA ACESSAR O REGULAMENTO DO PAGAMENTO DE DIÁRIAS -</u> <u>ATO N. 44/2019</u>

#### <u>Em caso de dúvidas, ligar para a</u> <u>CPAG - Coordenadoria De Pagamento De Pessoal (ramal 1255).</u>

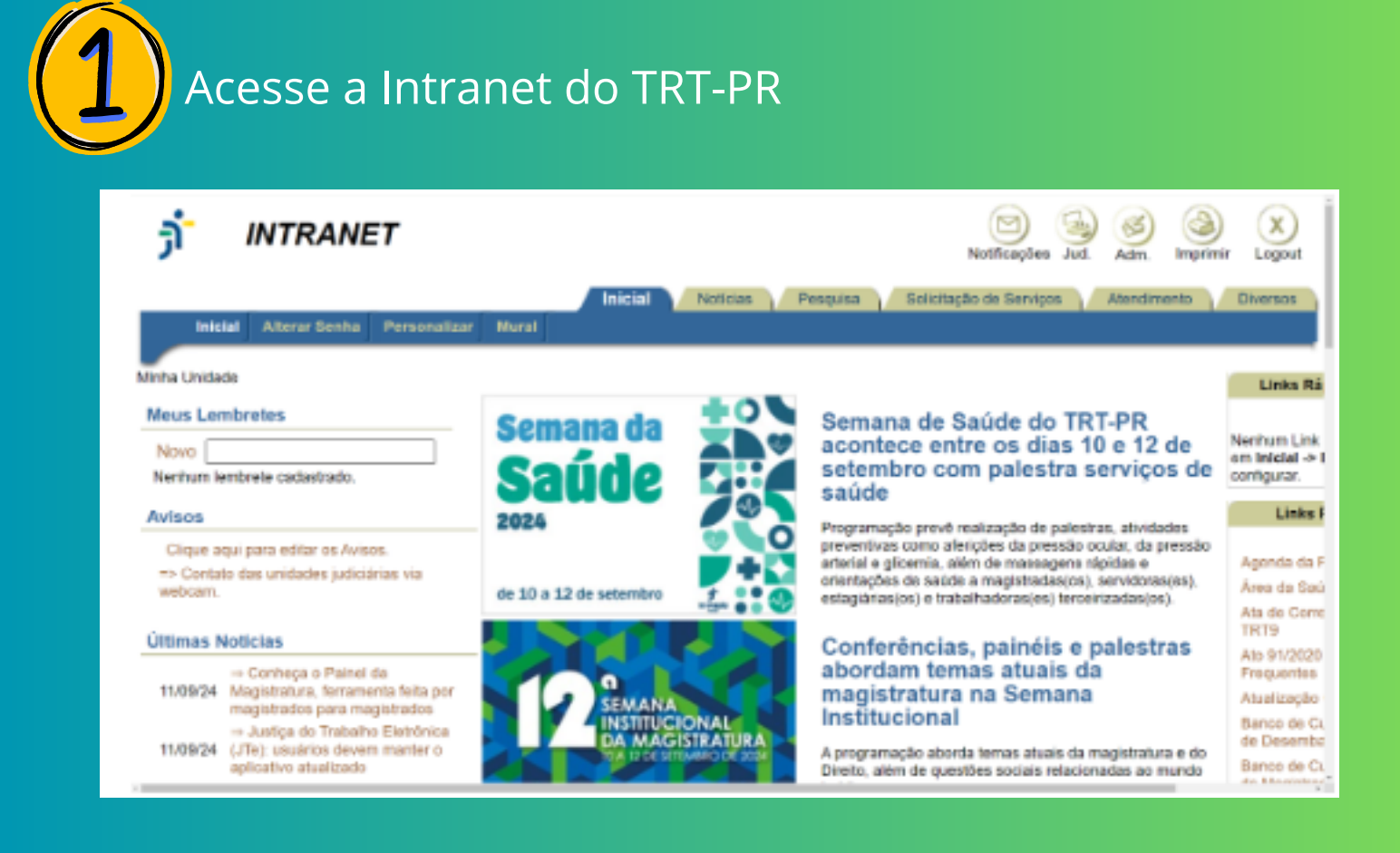

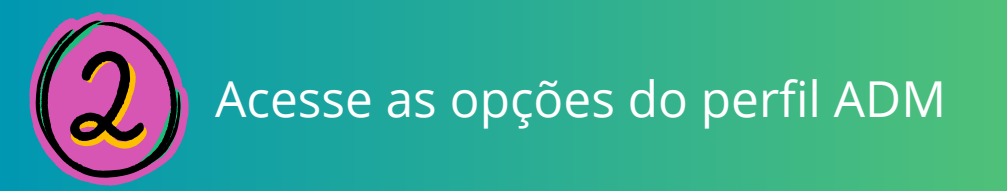

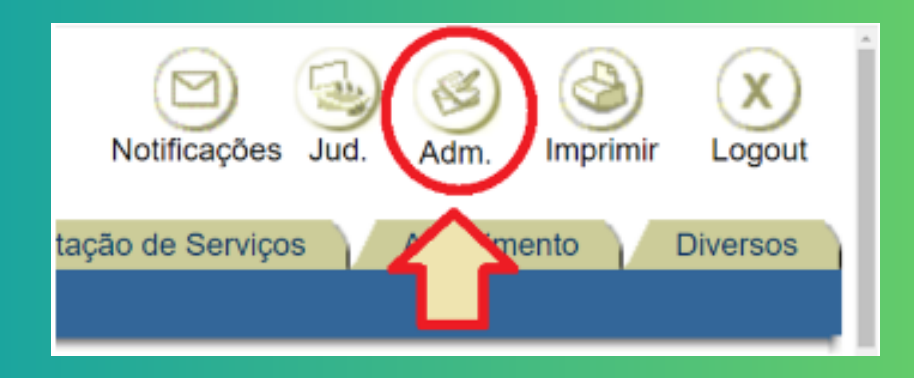

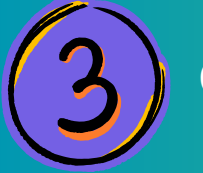

## Clique na aba CTA

| -                               |                                                                                                    |
|---------------------------------|----------------------------------------------------------------------------------------------------|
| Administrativo                  | R, kisdetas Intranet J                                                                                                    |
| S Inicial                       |                                                                                                    |
|                                 | Administrativo                                                                                                    |
| Câ. e-RH                        |                                                                                                    |
| ₫ SA                            | O Sistema de Controle de Tramitação Administrativa - CTA, de uso obrigatório para a criação, regis<br>e tramitação de documentos e processos administrativos, é a ferramenta oficial para suporte do<br>Processo Administrativo Eletrônico - Dia na limbita do Televinal Registrativo do 21 Registra |
| 🖵 Sistemas                      | acordo com o Ato nº 355/2013.                                                                                                    |
| HF SEA                          | <ul> <li>A criação e a tramitação de documentos no CTA dispensam a impressão e remessa física.</li> </ul>                                                                                                    |
| Le2 SECOF                       | <ul> <li>Somente serão recebidos peças ou documentos de origem interna em papel ou por correio eletrô<br/>nos casos em que houver impossibilidade justificada de tramitação do processo administrativo na</li> </ul>                                                                                 |
| ota sa                          | forma exclusivamente eletrônica.                                                                                                    |
| CIP Agenda Perícias             | <ul> <li>Documentos de origem externa poderão ser recebidos em papel, fac-simile, correio eletrônico ou<br/>malete digital, devendo ser inseridos digitalmente no CTA.</li> </ul>                                                                                                    |
| å succ                          |                                                                                                    |
| ⊞ COCEF                         | <ul> <li>As unidades deverão venificar permanentemente no sistema a existência de tramitação e carga de<br/>processos eletrônicos pendentes de providências, sob pena de responsabilização daquele que deixe</li> </ul>                                                                              |
| Df SLC - Licitacões e Contratos | de cumprir ato com prazo definido ou praticou-o de forma intempestiva.                                                                                                    |
|                                 | - As dicas de utilização do sistema e outros documentos relacionados ao CTA, inclusive o Manuel d                                                                                                    |

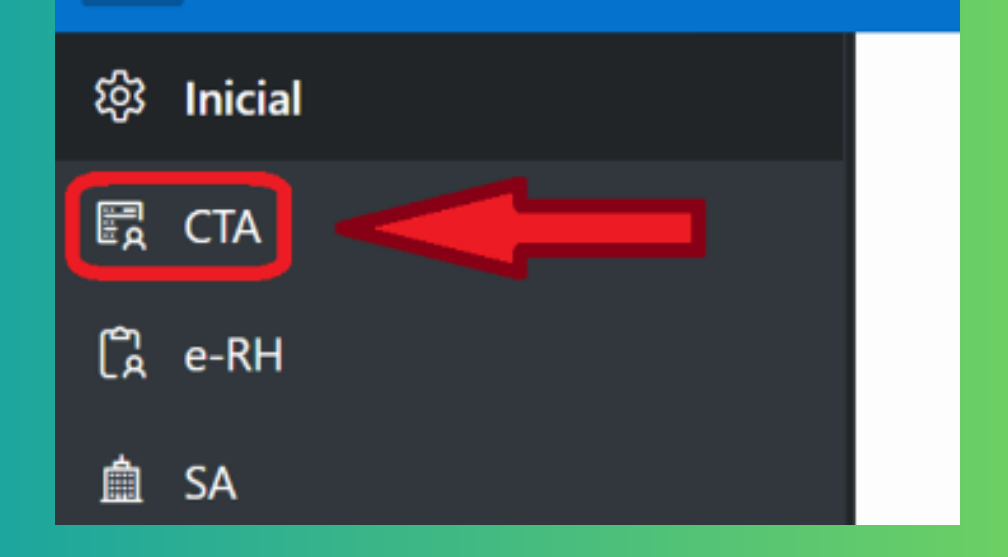

Clique na opção "Novo Processo"

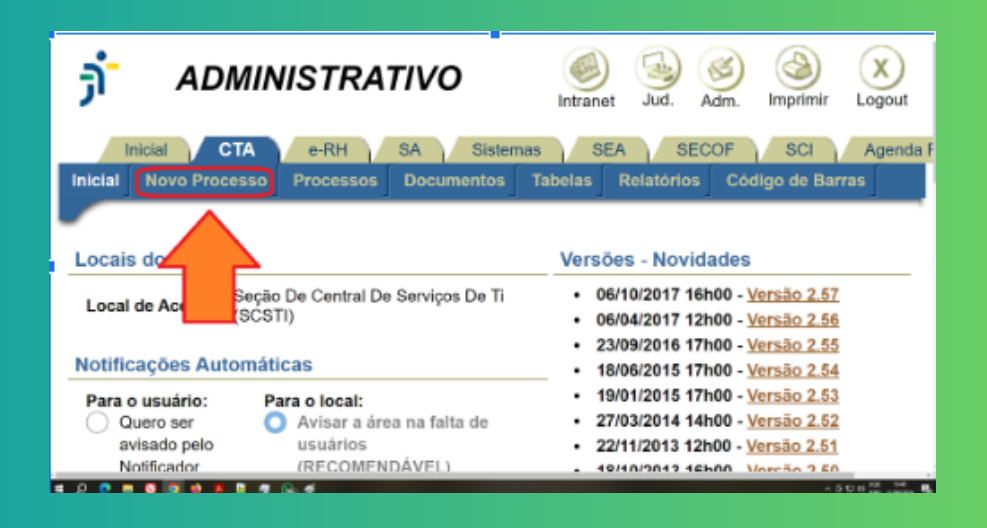

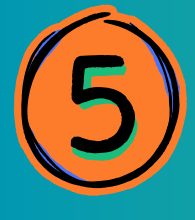

No passo 1/3, no campo "Tipo Doc/Requerimento" escolha a opção "PDD - Pedido de Diária e Deslocamento" e abaixo do campo "Interessado" escolha a aba "Eu Mesmo" (cf. imagem abaixo).

| j ADMINISTRATIVO                                                                                                    | intranet Jud. Adm. Imprimir Logout                                                                                                    |  |  |
|----------------------------------------------------------------------------------------------------|----------------------------------------------------------------------------------------------------|--|--|
| Inicial CTA G-RH SA Sistemas SE.<br>Inicial Nove Processo Processos Documentos Tabelas Relatórios Código de Barras                                                                                                    | A SECOF SCI Agenda Pericias                                                                                                    |  |  |
| Nevo Processo                                                                                                    | Novo Processo (dicas)                                                                                                    |  |  |
| Novo Processo - Passo 1/3 (Tipo e interessados) Continuar Ajuda                                                                                                    | <ul> <li>Para escolher o tipo do docirequerimento,<br/>você tem 3 opcões, utilizando;</li> </ul>                                                                                                    |  |  |
| Dec/Requerimentos mais comuns:<br>Termo de Responsabilidade do Inventário<br>Declaração de Atualização de Ficha limpa<br>Declaração de atualização de bons<br>Usultuto do Banco de Horas - Bubsitiução de PC/GJ<br>VER LISTA COMPLETA | <ol> <li>a lista de documentos/requerimentos<br/>mais camuns;</li> <li>a sigla do documento/requerimento, se<br/>conhecida;</li> <li>a lista completa de requerimentos<br/>teclando F9 no campo da sigla ou<br/>clicando no ícone da lista à direita do</li> </ol>                                                                                                    |  |  |
| Tipo DociRequerimento:                                                                                                    | campo.                                                                                                    |  |  |
| Interessado: Seção De Central De Seniços De Ti (SCSTI) (UNIDADE)     Eu Mesmo Meu Local  Outro(s) Interessado(s) Nenhum outro interestado está selecionado.                                                                           | <ul> <li>Para escelher o interessado, vocti tem 2 opções, utilizando:         <ol> <li>os bolbes Eu Mesmo e Meu Local, para escolher seu próprio nome ou seu local de lotação, respectivamente;</li> <li>a lista completa de interessados clicando no icone da lista à direita do campo.             OBS: um processo pode ter mais de um interessado. Para adicionar laterar de teres.</li> </ol> </li> </ul> |  |  |

Para escolher o Tipo de Documento ou Requerimento, digite a sigla "PDD" no campo em branco antes da descrição;

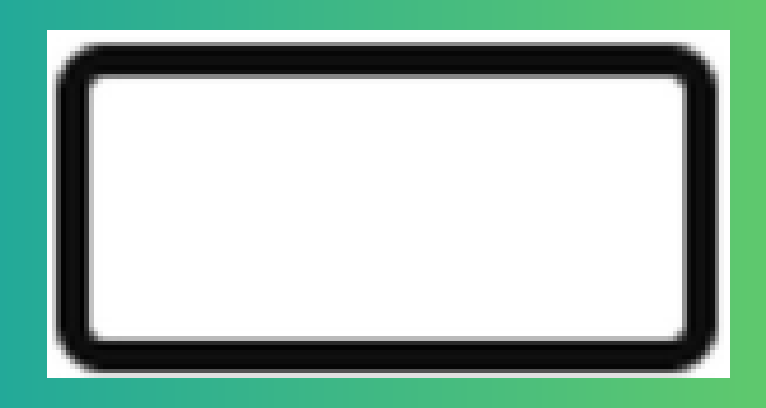

ou, se preferir selecione da lista em ordem alfabética clicando no ícone de lista

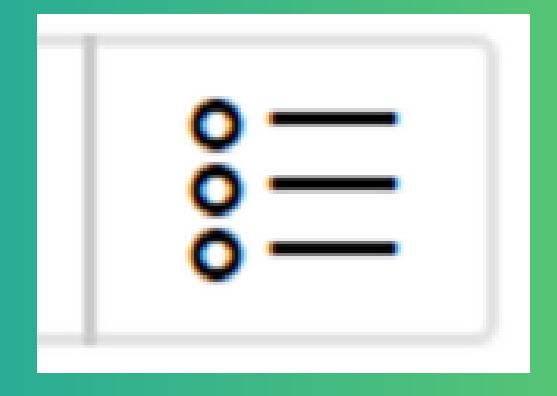

| j ADMINISTRATIVO                                                                                                    | Sector Sector Se |  |  |  |  |
|----------------------------------------------------------------------------------------------------|----------------------------------------------------------------------------------------------------|--|--|--|--|
| Inicial CTA e RH SA                                                                                                    | Pesquisar 🛞 nda Perícias                                                                                                    |  |  |  |  |
| Navo Processo                                                                                                    | Pedi Q. Pedicin de Catacán (Das, Contratacán)                                                                                                    |  |  |  |  |
| Novo Processo - Passo 1/3 (Tipo e interessados)       Centin         Doc/Requerimentos mais conuns:       Férias de servidor         Termo de Responsabilidade do Inventário       Declaração da Ficha limpa         Declaração de Atualização de berrs       Usufruto do Banco de Horas - Substituição de FC/CJ         VER LISTA COMPLETA       Interessado:         Pedido de Diárias e Deslocamento - Outros (PDL §E         Interessado:       Seção De Central De Serviços De TI (SCSTI) (UNIDADE)         Eu Mesmo       Meu Local | Padildo de Desligamento de Estagiário pela Unidade<br>(Exp. Interesse Unidade)     querimento,<br>querimentos       Padildo de Desligamento pelo Estagiário (Doc. Req.<br>Interesse Unidade)     arimentos       Padildo de Diárias e Deslocamento - Outros (PDD)<br>(Exp. Interesse Pessoal)     arimentos<br>rimentos<br>agía ou<br>i dineita do       Padildo de Indenização por Deslocamento (PID)<br>(Exp. Interesse Pessoal)     accê tem 2       Padildo de Providência (Exp. Interesse Unidade)     socê tem 2       Padildo de Reconsideração (Exp. Interesse Pessoal)     socê tem 2                                                                                                    |  |  |  |  |
| Outro(s) Interessado(s)         Atterar         campo.           Nenhum outro interessado està selecionado.         OBS: um processo pode ter mais de r           interessado. Para adicionar         interessado. Para adicionar                                                                                                    |                                                                                                    |  |  |  |  |
| ADMINISTRATIVO                                                                                                    | intranet Jud. Adm. Implimir Logout<br>Sistemas SEA SECOF SCI Agenda Pericias                                                                                                    |  |  |  |  |
| Inicial Novo Processo Processos Documentos Tabelas Relatorios Codigo d                                                                                                    | e Barras                                                                                                    |  |  |  |  |
| Novo Processo - Passo 1/3 (Tipo e interessados)       Continuar       Ajuda         Doo/Requerimentos mais comuns:       Férias de servidor       Tarmo do Riaspansabilidade do Inventino         Declaração de Atualização de Atualização de bens       Declaração de atualização de bens       Duatruto do Riance de Moras - Substituição de FC/CJ         • Tipo Doc/Requerimento:       Pedido de Diárias e Deslocamento - Outros (PDI 👌           • Interessado:       (SERVIDOR DO QUADRO - ))                                      |                                                                                                    |  |  |  |  |
| Eu Mesmo     Meu Local       Outro(s) Interessado(s)     Alterar       Nenhum outro interessado está selecionado.                                                                                                    |                                                                                                    |  |  |  |  |

Antes de iniciar o preenchimento do PDD, propriamente dito, a tela estará assim apresentada (em branco):

| <ul> <li>Tipo Doc/Requerir</li> <li>Interes</li> </ul>                                                                            | Declaração de atualização de bens Usufruto do Banco de Horas - Substituição de FC/CJ VER LISTA COMPLETA nento: Pedido de Diárias e Deslocamento - Outros (PDL III sado: Eu Mesmo Meu Local |
|----------------------------------------------------------------------------------------------------|----------------------------------------------------------------------------------------------------|
| Outro(s) Interessado(s)                                                                                                    | Alterar                                                                                                    |
| Nenhum outro interessado e                                                                                                    | stă selecionado.                                                                                                    |
| Formulário                                                                                                    |                                                                                                    |
| * 1) Finalidade:                                                                                                    |                                                                                                    |
| <ol> <li>Local de origem<br/>(se for igual ao local de<br/>lotação do interessado<br/>não é necessário<br/>preencher);</li> </ol> |                                                                                                    |
| * 3) Local de destino:                                                                                                    |                                                                                                    |
| <ol> <li>Outros locais<br/>(somente nome da<br/>cidade-UF separados por<br/>virgula);</li> </ol>                                  |                                                                                                    |
| * 5) Data de saída<br>(dd/mm/yyyy):                                                                                               |                                                                                                    |

Na inser

Na inserção dos dados para o Formulário especialmente para o Encontro de Multiplicadores, escolher: - no campo 1, a finalidade "155. Participar do Encontro de

Multiplicadores",

| Outro(s) Interessado(s)                                                                                                    |            |                                                      |  |  |  |
|----------------------------------------------------------------------------------------------------|------------|------------------------------------------------------|--|--|--|
| Nenhum outro interessado está selecionado.                                                                                        |            |                                                      |  |  |  |
| Formulário                                                                                                    | Formulário |                                                      |  |  |  |
| * 1) Finalidade:                                                                                                    |            |                                                      |  |  |  |
| <ol> <li>Local de origem<br/>(se for igual ao local da<br/>lotação do interessado<br/>não é necessário<br/>preencher);</li> </ol> |            |                                                      |  |  |  |
| * 3) Local de destino:                                                                                                    |            |                                                      |  |  |  |
| <ol> <li>Outros lecais<br/>(nomente nome da<br/>cidade-UF separados por<br/>virguia);</li> </ol>                                  |            | 4 enterent et al a a a a a a a a a a a a a a a a a a |  |  |  |
| * 5) Data de saída<br>(dd/mm/yyyy):                                                                                               |            | Pesquaar Pechar                                      |  |  |  |
| * 6) Data de retorno<br>(dd/mm/yyyy):                                                                                             |            | Participar do Encontro de<br>Multiplicadores         |  |  |  |
| *7) Data de início do<br>evento (ddimm/yyyy):                                                                                     |            |                                                      |  |  |  |
| * 8) Data de término do<br>evento (dd/imm/yyyy):                                                                                  |            |                                                      |  |  |  |
| * 9) Horário de início do<br>evento (hh24:mm):                                                                                    |            |                                                      |  |  |  |
| * 10) Horário de término<br>do evento inh24 mmk                                                                                   |            | and the particular data                              |  |  |  |

| Outro(s) Interessado(s)                                                                                                    | Alterar                                       |   |  |
|----------------------------------------------------------------------------------------------------|-----------------------------------------------|---|--|
| Nenhum outro interessado e                                                                                                    | stá selecionado.                              |   |  |
| Formulário                                                                                                    |                                               |   |  |
| * 1) Finalidade:                                                                                                    | 155;Participer do Encontro de Multiplicadores |   |  |
| <ol> <li>Local de origem<br/>(se for igual ao local de<br/>lotação do interessado<br/>não é necessário<br/>preenchert:</li> </ol> |                                               | A |  |
| * 3) Local de destino:                                                                                                    |                                               |   |  |
| <ol> <li>Outros locais<br/>(somente nome da<br/>cidade-UF separados por<br/>virgula);</li> </ol>                                  |                                               |   |  |
| * 5) Data de saída<br>(dd/mm/yyyy):                                                                                               |                                               |   |  |
| * 6) Data de retorno<br>(dd/mm/yyyy):                                                                                             | 8                                             |   |  |
| * 7) Data de início do<br>evento (dd/mm/yyyy).                                                                                    |                                               |   |  |
| * 8) Data de término do<br>evento (dd/mm/yyyy):                                                                                   |                                               |   |  |
| * 9) Honário de Inicio do<br>evento (hh24:mm):                                                                                    |                                               |   |  |
| <ul> <li>10) Horário de término<br/>do evento (hh24.mm);</li> </ul>                                                               |                                               |   |  |

No campo 18, a justificativa "Encontro de Multiplicadores"; nos demais campos, preencher as opções de dados, conforme solicitado pelo formulário:

| (compativels com data e                          | Atendimento a Corregeodría                      |
|--------------------------------------------------|-------------------------------------------------|
| horário de realização do                         | Atendimento à Presidência                       |
| evento):                                         | Capacitação ADM                                 |
| 14) Horários preferenciais                       | Convocação Corregedoria para Auxílio            |
| de võo - volta                                   | Correição Ordinária                             |
| (compativeis com data e                          | ENCONTRO DE MULTIPLICADORES                     |
| evento):                                         | Evento EJ - Magistrado                          |
| 15) Aquisição de francuia                        | Evento EJ - Servidor                            |
| de bagagem:                                      | Fiscalização obra Cascavel                      |
| 16) Justificativa para                           | NAA - Setorial I - Marinoà                      |
| franquia de begegem:                             | NAA - Setorial II - Cascavel                    |
| 17) Placa do veículo                             | NAA - Setorial III - Londrina                   |
| (somente para meio de<br>Nacenorte a velotito    | NAA - Setorial IV - Curitiba                    |
| particular);                                     | Oficiaia de Juatica - atuar em outra lutiadicho |
| * 18) Motivo/Justificativa                       | Pericia Médica                                  |
| do serviço a ser                                 | ENCONTRO DE MULTIPLICADORES                     |
| executado                                        |                                                 |
| <ul> <li>19) Despacho de</li> </ul>              |                                                 |
| autorização da viagem:                           |                                                 |
| 20 - a) Justificativa de<br>Inclusão em final de |                                                 |
| semana/feriados ou de                            |                                                 |
| datas incompativeis com                          |                                                 |
| o evento:                                        |                                                 |
| 20 - b) Outra justificativa,                     |                                                 |
| quar?                                            |                                                 |

Para o campo 12 ("Meio de Transporte") selecione o valor apropriado conforme o caso.

| weine (aktimisytyty).                                                |                                                                     |
|----------------------------------------------------------------------|---------------------------------------------------------------------|
| 9) Horário de início do                                              |                                                                     |
| :(mm.P2dd)) otnews                                                   |                                                                     |
| 10) Horário de término                                               |                                                                     |
| to evento (hh24:mm):                                                 |                                                                     |
| 11)                                                                  |                                                                     |
| Voltamento/Complemento                                               | V                                                                   |
| Je uura uara.                                                        |                                                                     |
| 12 - a) Maio de<br>recención - Maio                                  | v V                                                                 |
| ra lagore - lua.<br>Lato do Maria da                                 |                                                                     |
| 12 - D) Meio Ge<br>recencte - volta:                                 | Y                                                                   |
| in aparts - room.                                                    | Arião (quando comprado pelo TRT)                                    |
| Velo de transporte                                                   | Avião (compra particular)                                           |
| /eiculo Particular)                                                  | Ónibus                                                              |
| Declaro ciência do Art 15-                                           | Vaiculo Oficial                                                     |
| A do Ato 44, de 11 de                                                | Malculo Darticular                                                  |
| narço de 2019                                                        | Courses                                                             |
| <ol> <li>Horárica preferenciais</li> </ol>                           | Vie face in Memore a commente indepinder i verse pres               |
| compativele com data e                                               | Nacitaço jusidispenso o pagamento incentratorio compra de passagens |
| torário de realização do                                             |                                                                     |
| wentok                                                               |                                                                     |
| (4) Horários preferenciais                                           |                                                                     |
| ie vôo - volta                                                       |                                                                     |
| compativeis com data e                                               |                                                                     |
| norário de realização do                                             |                                                                     |
| reality,                                                             |                                                                     |
| <ul> <li>io) Aquisição de tranquia</li> <li>io barración:</li> </ul> | ⊖ Sim ⊖ Não                                                         |
| ne energiagemit.<br>Nél: la selética deserva                         |                                                                     |
| ю) эквенский рата                                                    |                                                                     |
|                                                                      |                                                                     |

No campo 19 - "Despacho de Autorização da viagem", inserir **"Despacho SGP (ID 11003978) de 19 de Agosto de 2024, Processo TRT-PR PROAD 4006/2024"** 

No campo 20 - "a) Justificativa de inclusão em final de semana/feriados ou de datas incompatíveis com o evento".

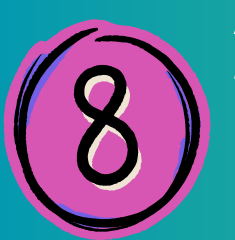

Após todos os campos preenchidos, clicar em "Continuar" para avançar para o Passo 2 de 3 (caso algum campo obrigatório ainda permaneça sem preenchimento, observe a mensagem de erro e volte para inserir a informação correspondente);

| j ADMINISTRATIVO                                                                                                    | <ul> <li>Intranet</li> </ul> | 🧐 🧭<br>Jud. Adm. | imprimir Logout |  |
|----------------------------------------------------------------------------------------------------|------------------------------|------------------|-----------------|--|
| Inicial CTA e-RH SA Sistemas SEA<br>Inicial Novo Processo Processos Documentos Tabelas Relatórios Código de Barras                                                                                                    | SEC                          | CF SCI           | Açenda Pericias |  |
| Novo Processo - Passo 1/3 (Tipo e interessados)                                                                                                    |                              |                  |                 |  |
| Doc/Requerimentos mais comuns: Férias de servidor<br>Termo de Responsabilidade do Inventário<br>Declaração de Atualização de Ficha limpa<br>Declaração de atualização de bens<br>Usufluto de Banco de Horas - Substituição de FC/CJ<br>VER LISTA COMPLETA |                              |                  |                 |  |
| Tipo Doc/Requerimento:     Pedido de Diárias e Desiocamento - Outros (PDI )                                                                                                    |                              |                  |                 |  |
| Interessado: Luis Olavo De Moura Dantas (SERVIDOR DO QUADRO - 01/12/2016) Eu Mesmo Meu Local                                                                                                    |                              |                  |                 |  |
| Outro(s) Interessado(s)                                                                                                    |                              |                  |                 |  |
| Nenhum outro interessado está selecionado.                                                                                                    |                              |                  |                 |  |

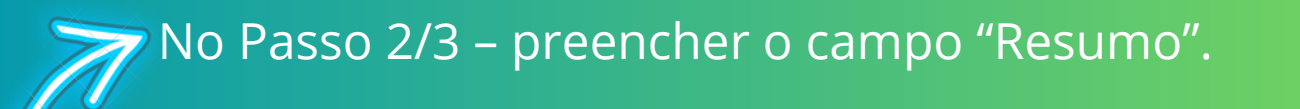

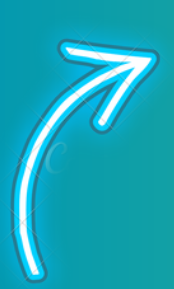

No passo 3/3 – clicar no botão "Confirmar". O PDD será automaticamente encaminhado para a Coordenadoria de Pagamento de Pessoal (CPAG). Obs.: Não é necessário envio de comprovação de compra de passagens ou despesas com combustíveis à Seção de Sustentabilidade ou CPLS. Contudo, como trata-se de pagamento de indenização de deslocamento, informa-se que o procedimento é passível de auditoria interna e externa, oportunidade em que poderá ser eventualmente solicitada comprovação do deslocamento e participação no evento.